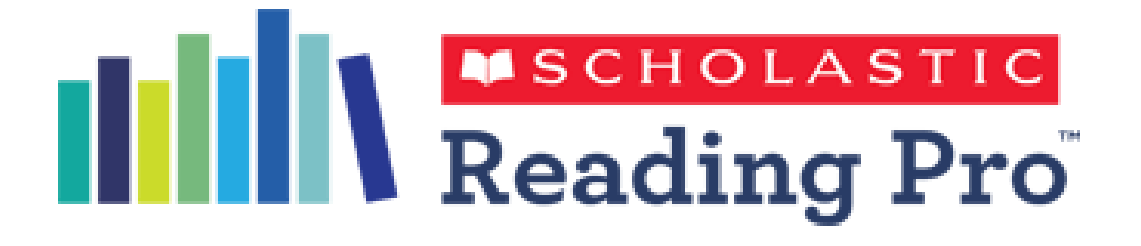

# **Printing Certificates**

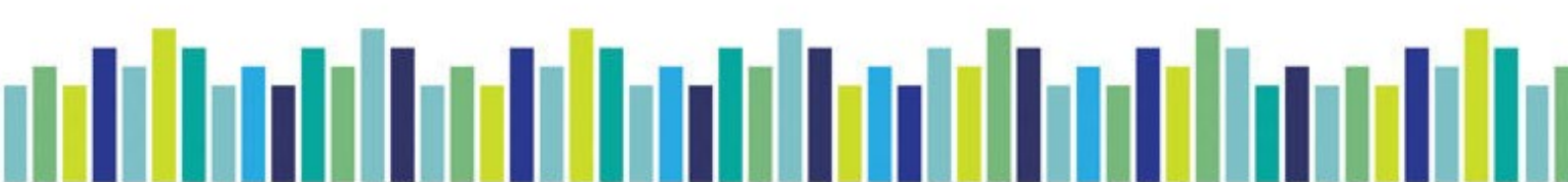

### In Reading Pro, Choose a class

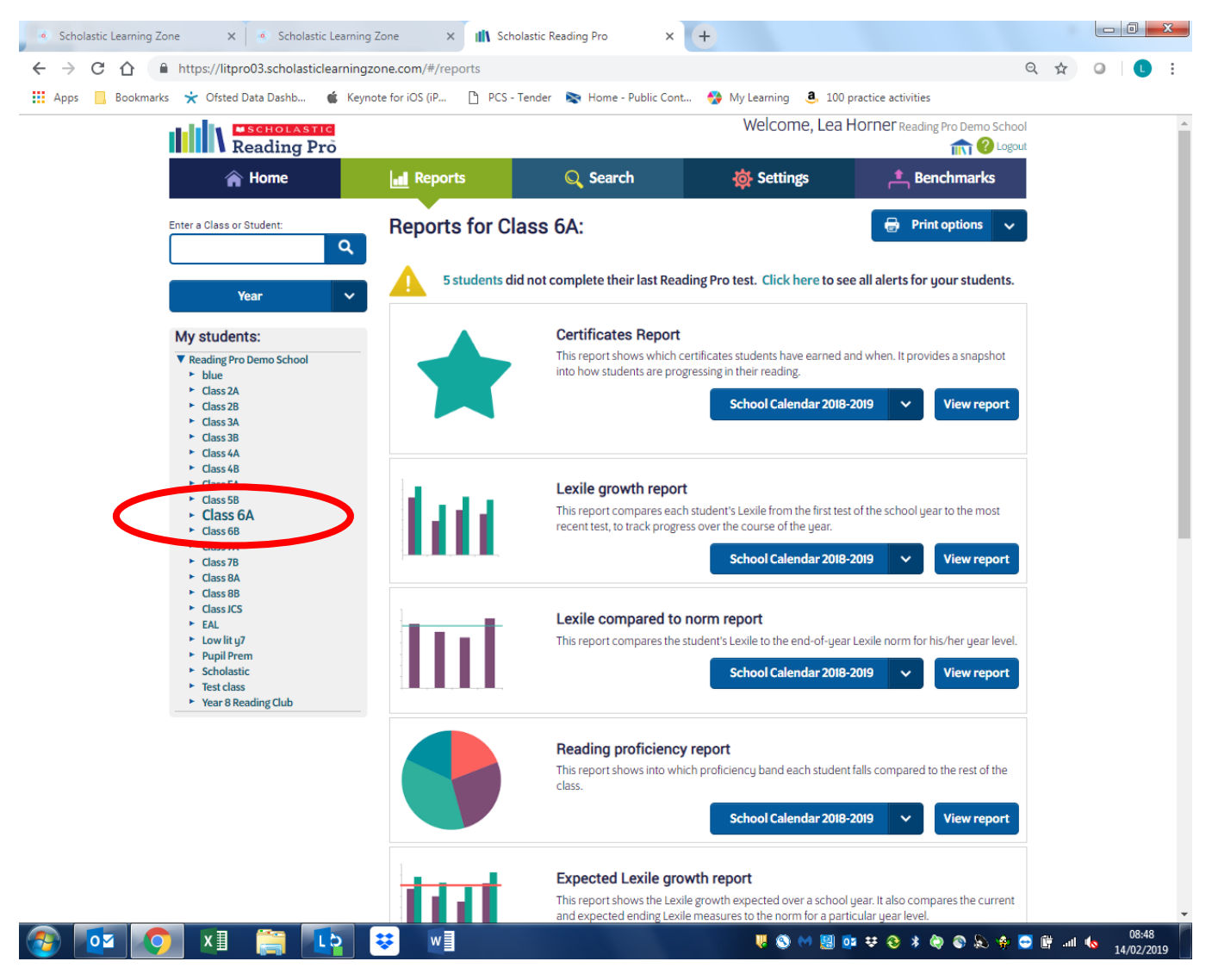

Go to print options and choose print certificates

| Reading Pro                                                                                                    |                |                                                              | Welcome, Lea                                                                      | Horner Reading Pro Demo Scho                                                                             |
|----------------------------------------------------------------------------------------------------|----------------|--------------------------------------------------------------|-----------------------------------------------------------------------------------|----------------------------------------------------------------------------------------------------|
| 🏫 Home                                                                                                    | Reports        | Q Search                                                     | 🔅 Settings                                                                        | 📥 Benchmarks                                                                                             |
| Enter a Class or Student:                                                                                                    | Reports for Cl | ass 6A:                                                      |                                                                                   | 🖶 Print options 🗸                                                                                        |
| Year V                                                                                                    | 5 students d   | id not complete their last Readir                            | ng Pro test. Click here to s                                                      | Print Certificates<br>Print Peading Report Course<br>Print Lexile History Reports<br>Print Peace History |
| My students:                                                                                                    |                | Certificates Report                                          |                                                                                   | Print Parent Letters                                                                                     |
| <ul> <li>▼ Reading Pro Demo School</li> <li>▶ blue</li> <li>▶ Class 2A</li> <li>▶ Class 2B</li> <li>▶ Class 3A</li> <li>▶ Class 3A</li> <li>▶ Class 4A</li> <li>▶ Class 4A</li> </ul> |                | This report shows which cert<br>into how students are progre | ificates students have earned<br>essing in their reading.<br>School Calendar 2018 | and when. It provides a snapshot<br>-2019 View report                                                    |
| Class 5A                                                                                                    | 1.1            | Lexile growth report                                         |                                                                                   |                                                                                                    |
| <ul> <li>Class 5B</li> <li>Class 6A</li> <li>Class 6B</li> </ul>                                                                                                    | l dd           | This report compares each si recent test, to track progress  | tudent's Lexile from the first te<br>over the course of the year.                 | st of the school year to the most                                                                        |
| <ul> <li>Class 7A</li> <li>Class 7B</li> <li>Class 7B</li> </ul>                                                                                                    |                |                                                              | School Calendar 2018                                                              | -2019 🗸 View report                                                                                      |
| <ul> <li>Class 8A</li> <li>Class 8B</li> <li>Class JCS</li> <li>EAL</li> <li>Low lity 7</li> </ul>                                                                                    | int.           | Lexile compared to no<br>This report compares the stu        | orm report<br>ident's Lexile to the end-of-yea                                    | ar Lexile norm for his/her year level.                                                                   |
| <ul> <li>Scholastic</li> <li>Test class</li> <li>Year 8 Reading Club</li> </ul>                                                                                                    |                |                                                              | School Calendar 2018                                                              | View report                                                                                              |

| Scholastic Reading Pro - Google Ch     https://litpro03.scholasticlear | rome<br>rningzone.com/views/reports/classcert.html<br>SCHOLA<br>Congratu | astic<br>lations! |  |  |  |  |
|------------------------------------------------------------------------|--------------------------------------------------------------------------|-------------------|--|--|--|--|
|                                                                        | Blue<br>This certificate is av<br>Gene Hofstadt                          | warded to:        |  |  |  |  |
|                                                                        | Teacher's Signature                                                      | Date              |  |  |  |  |
| MSCHOLASTIC                                                            |                                                                          |                   |  |  |  |  |

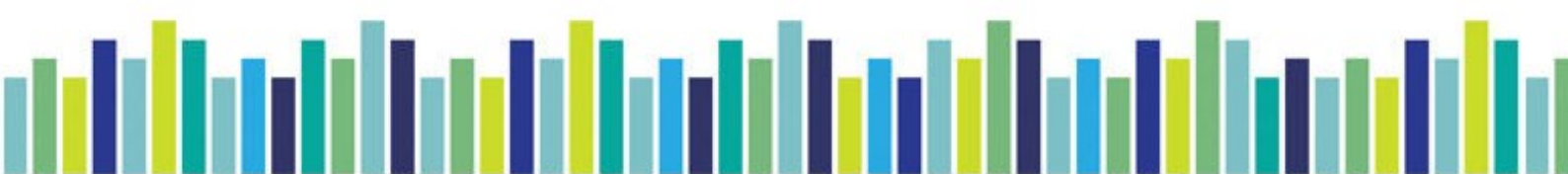

# Press ctrl + P

Change the printer to save it as a PDF

| Scholastic Reading Pro - Google Chrome                 |                                                          |
|--------------------------------------------------------|----------------------------------------------------------|
| https://litpro03.scholasticlearningzone.com/views/repo | rts/classcert.html                                       |
| Print                                                  | SCHOLASTIC 1                                             |
| Total: 6 pages Save Cancel                             | Congratulations!                                         |
| Destination Save as PDF                                | Blue<br>This certificate is awarded to:<br>Gene Hofstadt |
| Pages ( All e.g. 1-5, 8, 11-13                         | Teacher's Signature Date                                 |
| Layout Portrait 👻                                      | Reading Pro                                              |
| More settings 🗸 🗸                                      |                                                          |

# And change to landscape

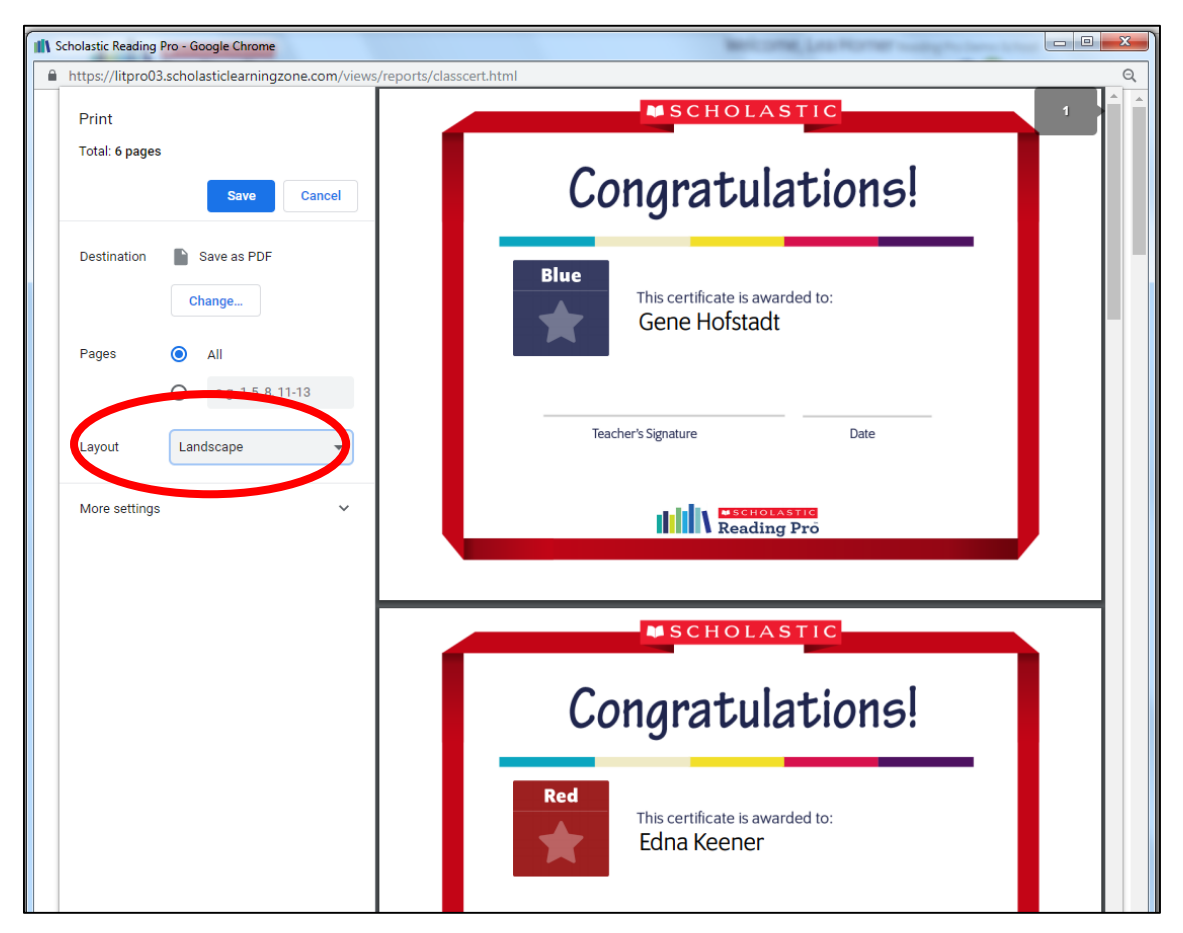

Save the PDF file.

Close Reading Pro then go to the PDF file and open it. Go to File and Print

| Scholastic Reading Pro.pdf - Adobe Acrobat Pro DC                                                                                                    |                                                                                                    |
|----------------------------------------------------------------------------------------------------|----------------------------------------------------------------------------------------------------|
| Home Tools Scholastic Reading ×                                                                                                    | 💷 (?) Sign In                                                                                                    |
|                                                                                                    | Search tools                                                                                                    |
| Printer (stontord)/Onvetis 4<001/4 3502MF (inver Properties Advanced Hidp O<br>Copies<br>Print in grayscale (black and white)<br>Save ink/toner O<br>Pages to Print<br>All<br>Courrent sage<br>Pages [-6<br>More Options<br>Page Sizing & Handling O<br>Size Poster Multiple Booklet<br>Fit<br>Actual size<br>Shrink oversized pages<br>Courtom Scale: [10] %<br>Choose paper source by PDF page size<br>Print on both sides of paper<br>Orientation:<br>Actual size<br>Print on both sides of paper<br>Portrait<br>Landscape<br>Page Setup<br>Page Setup<br>Print Cancel | <ul> <li>Create PDF</li> <li>Combine Files</li> <li>Edit PDF</li> <li>Export PDF</li> <li>Organize Pages</li> <li>Send for Review</li> <li>Comment</li> <li>Fill &amp; Sign</li> <li>Send for Signature</li> <li>Enhance Scans</li> <li>Protect</li> <li>More Tools</li> </ul> |
|                                                                                                    | Store and share files in the<br>Document Cloud<br>Learn More                                                                                                    |
| ·<br>• • • • • • • • • • • • • • • • • • •                                                                                                     | 💫 🌸 🔁 🛱 .atl 🔖 08:53<br>14/02/2019                                                                                                    |

#### Choose Multiple

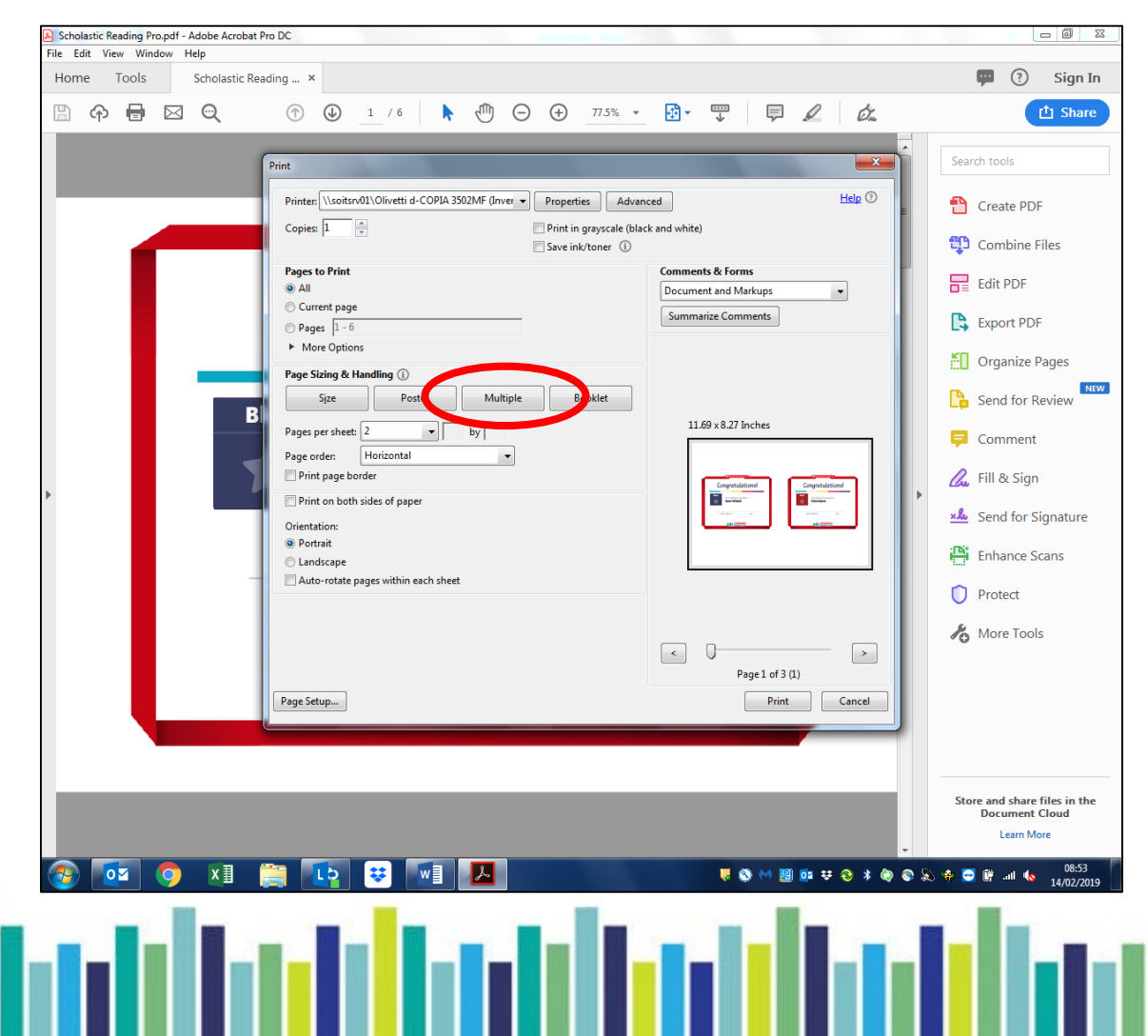

# Change the orientation as needed

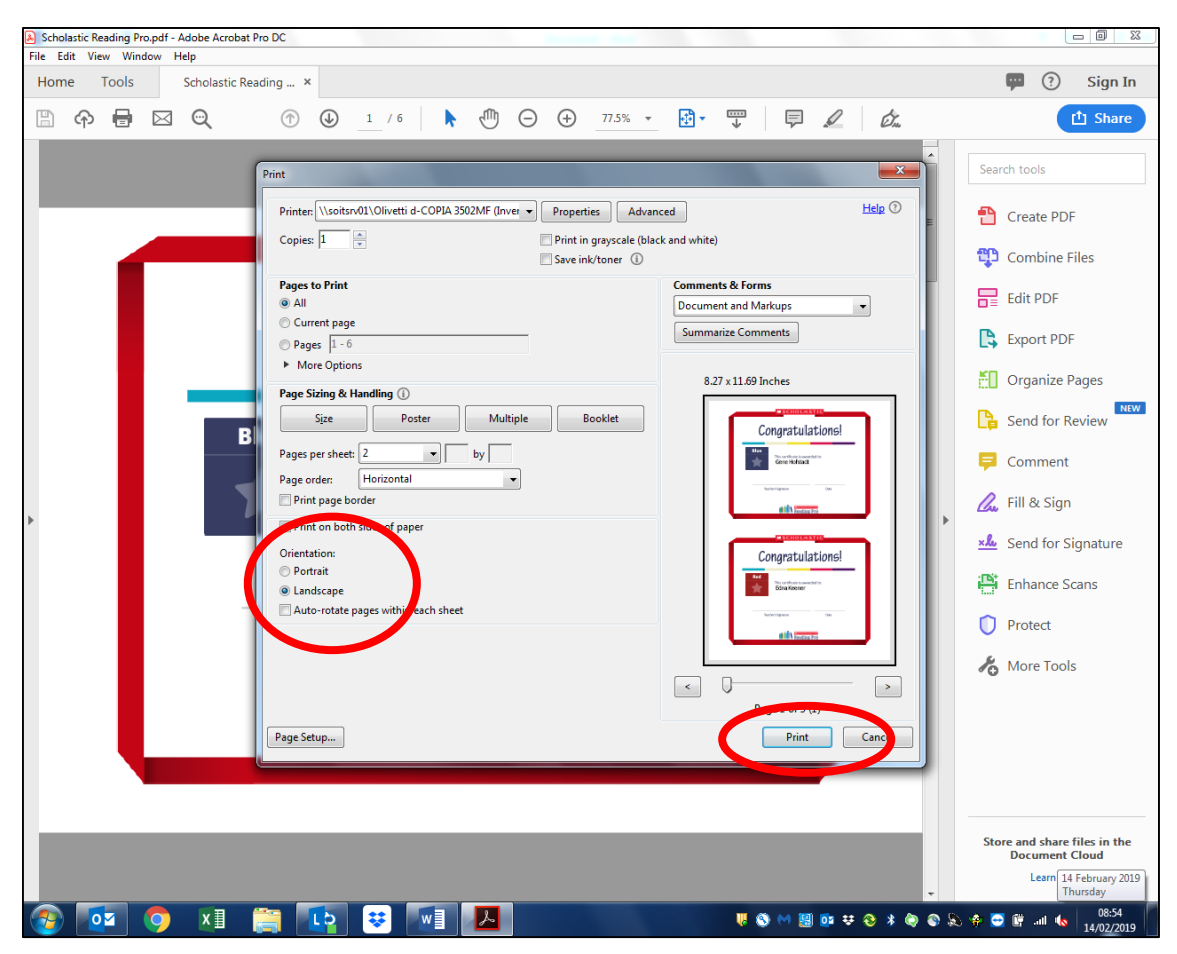

Then click Print when you are happy with the preview.

Please visit <u>https://shop.scholastic.co.uk/Reading-Pro-Training</u> for further guides and training videos, and for any queries please contact <u>readingpro@scholastic.co.uk</u>